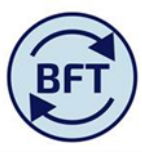

## Case Study 16: How to update the profiling without changing the total budget using the "hold" functionality

By Diana Boxall

There may be instances when the planner wants to keep the annual total at the recognised or agreed total, but needs to amend the profile of the months being planned (for the budget this would be all 12 months, for the Q2 forecast this would be six months of the second half year.) The case study below is a worked example from the budget exercise where the annual total expenditure of £54.7k for rent was known, but the planner wants to amend the profile across the year.

Note that "holds" are useful but powerful and will stay operative until released. It is good practise to release the hold once active input has finished.

The starting point:

| https://tm1-qa.bsp.ox.ac.uk/ - Income and I | Expenditure Planning   Reserve      | d   AX0 | 000 Engl                | lish - Ma     | - Interr | net Explo               | orer pro | vided b  | у                      |           |          |                | interes in        | and a second second s |
|---------------------------------------------|-------------------------------------|---------|-------------------------|---------------|----------|-------------------------|----------|----------|------------------------|-----------|----------|----------------|-------------------|----------------------------------------------------------------------------------------------------|
| o   🗸   è o o 🗆   🐁 t                       | 1   🗠 🖂   🖻 🗃 🔇                     | 9 - (   |                         |               |          | 🚈 T                     |          | <u>-</u> |                        |           |          |                |                   |                                                                                                    |
| Welcome Page.xlsx IIII iIncome and Expend I | Planning 🛛 🏢 iFurther Detail Requ   | uired   | I oIncor                | me and Ex     | penditu  | re Summa                | ary      | I and E  | Updates                | iLe 🔛     | dger Ana | lysis          |                   |                                                                                                    |
| ws:<br>Natural Account<br>[Natural Account] | ear and Months<br>nth and Comments] | Con     | text:<br>00000 [<br>[50 | Default<br>F] | •        | 0 Default<br>[Activity] | -        | AX0000   | ) English<br>[Cost Cen | - Main A/ | · •      | Budget<br>[Ver | t 16/17<br>rsion] | 2016-17 UO Ledger GBP 10 University of Oxford 000000 Default   [Financial Years] [Financial Ledger] 10 University of Oxford Image: Comparisation                                                                                                    |
|                                             | Current Forecast 000's              | Aug     | Sep                     | Oct           | Nov      | Dec                     | Jan      | Feb      | Mar                    | Apr       | May      | Jun            | Jul               |                                                                                                    |
| 514 Other Pay Costs                         | -20.0                               |         | -8.0                    | -12.0         |          |                         |          |          |                        |           |          |                |                   |                                                                                                    |
| <sup>3</sup> 6 Supplies                     | -34.5                               | -1.7    | -1.6                    | -2.5          | -3.3     | -3.1                    | -2.3     | -3.1     | -6.5                   | -2.0      | -2.2     | -4.1           | -2.0              |                                                                                                    |
| 😑 61 Supplies                               | -34.5                               | -1.7    | -1.6                    | -2.5          | -3.3     | -3.1                    | -2.3     | -3.1     | -6.5                   | -2.0      | -2.2     | -4.1           | -2.0              |                                                                                                    |
| 610 Consumables                             | -28.5                               | -1.2    | -1.2                    | -1.5          | -2.8     | -2.9                    | -1.4     | -2.8     | -5.9                   | -1.6      | -1.8     | -3.8           | -1.6              |                                                                                                    |
| 620 Postage and Couriers                    | -3.0                                | -0.3    | -0.1                    | -0.7          | -0.3     | -0.3                    | -0.4     | 0.0      | -0.3                   | -0.2      | -0.1     | 0.0            | -0.2              |                                                                                                    |
| ± 630 Telecomms                             | -3.0                                | -0.2    | -0.3                    | -0.3          | -0.2     |                         | -0.5     | -0.2     | -0.2                   | -0.2      | -0.3     | -0.2           | -0.2              |                                                                                                    |
| 7 Premises and Equipment                    | -84.7                               | 0.0     | -0.7                    | -20.2         | 0.0      | -16.8                   | -8.0     | -2.1     | -16.7                  | -4.0      | -0.4     | -9.7           | -6.0              |                                                                                                    |
| 71 Premises                                 | -54.7                               |         |                         | -17.1         |          | -16.8                   |          |          | -16.8                  |           |          | -4.0           |                   |                                                                                                    |
| 710 Utilities                               |                                     |         |                         |               |          |                         |          |          |                        |           |          |                |                   |                                                                                                    |
| 720 Rent, Rates and Insurance               | -54.7                               |         |                         | -17.1         |          | -16.8                   |          |          | -16.8                  |           |          | -4.0           |                   |                                                                                                    |
| 72110 Rent                                  | -54.7                               |         |                         | -17.1         |          | -16.8                   |          |          | -16.8                  |           |          | -4.0           |                   |                                                                                                    |
| 72120 Rates                                 |                                     |         |                         |               |          |                         |          |          |                        |           |          |                |                   |                                                                                                    |
| 72130 Premises Insurance                    |                                     |         |                         |               |          |                         |          |          |                        |           |          |                |                   |                                                                                                    |
| 72140 Premises Service Charges              |                                     |         |                         |               |          |                         |          |          |                        |           |          |                |                   |                                                                                                    |
| 730 Property Management                     |                                     |         |                         |               |          |                         |          |          |                        |           |          |                |                   |                                                                                                    |
| ± 740 Cleaning and Waste                    |                                     |         |                         |               |          |                         |          |          |                        |           |          |                |                   |                                                                                                    |
| 🗄 750 Fire, Security, Other Premises        |                                     |         |                         |               |          |                         |          |          |                        |           |          |                |                   |                                                                                                    |

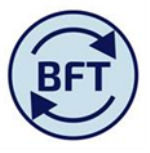

To make sure the total rent expenditure budget for the year does not increase over -54.7

-Right click on the annual total cell for natural account 72110 Rent

| 720 Rent, Rates and Insurance        | -54 | 4.7         |         |        | -17.1 |                                        | -16.8     |      |      | -16.8 |       |       | -4.0 |       |
|--------------------------------------|-----|-------------|---------|--------|-------|----------------------------------------|-----------|------|------|-------|-------|-------|------|-------|
| 72110 Rent                           |     |             |         |        | -17.1 |                                        | -16.8     |      |      | -16.8 |       |       | -4.0 |       |
| 72120 Rates                          | 19  | Сору        | /       |        |       |                                        |           |      |      |       |       |       |      |       |
| 72130 Premises Insurance             |     | Paste       | е       |        |       |                                        |           |      |      |       |       |       |      |       |
| 72140 Premises Service Charges       |     | Data Spread |         | d      | •     |                                        |           |      |      |       |       |       |      |       |
| 730 Property Management              | 1   | I Holds     |         |        |       | Hold Le                                | aves      |      |      |       |       |       |      |       |
| 🛨 740 Cleaning and Waste             |     | Add Comment |         |        |       | Hold Consolidate<br>Release Leaf Holds |           |      |      |       |       |       |      |       |
| 🛨 750 Fire, Security, Other Premises |     |             |         |        |       |                                        |           |      |      |       |       |       |      |       |
| 76 Equipment                         |     |             |         |        |       |                                        |           | -2.1 | 0.1  | -4.0  | -0.4  | -5.7  | -6.0 |       |
| 760 Equipment Purchases              |     | Brow        | vse Con | nments | 15    | Release                                | Consolid  | ate  | -2.2 | -0.3  | -4.0  |       | -3.4 | -5.9  |
| 770 Equipment Repairs and Maint      | -10 | 0.0         |         | -0.7   | E     | Release                                | All Holds | i )  | 0.0  | 0.4   |       | -0.4  | -2.4 | -0.1  |
| 8 Staff Related Costs                | -60 | 6.5         | 6.2     | -6.0   | 2.0   | -3.4                                   | -0.6      | -3.0 | -6.7 | -3.3  | -17.6 | -12.0 | -6.7 | -15.4 |
| 81 Support Costs                     | -6  | 5.5         | 6.3     | -6.0   | 2.1   | -3.4                                   | -0.5      | -2.9 | -6.6 | -3.2  | -17.5 | -11.9 | -6.6 | -15.3 |
| 810 Staff Travel and Subsistence     | -10 | 0.0         | 7.4     | -1.7   | 2.2   | -1.8                                   | 0.7       | -2.3 | -5.2 | -0.7  | -0.6  | -3.8  | -1.5 | -2.7  |
| 🗄 830 Staff Hospitality              | -13 | 35          | -0.1    | -3.2   |       | -0.9                                   |           | -0.6 | -16  | -17   | -0.9  | -18   | -14  | -13   |

A small red triangle will appear in the bottom lefthand corner to indicate that there is a hold

| 720 Rent, Rates and Insurance | -54.7 |  |
|-------------------------------|-------|--|
| 72110 Rent                    | -54.7 |  |
| 72120 Rates                   |       |  |

A new entry in May of -10 then adjusts the other monthly values, but does not change the total.

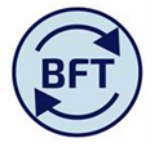

| 🛨 710 Utilities                |       |       |       |  |       |       |      |  |
|--------------------------------|-------|-------|-------|--|-------|-------|------|--|
| 720 Rent, Rates and Insurance  | -54.7 | -13.9 | -13.8 |  | -13.8 | -10.0 | -3.3 |  |
| 72110 Rent                     | -54.7 | -13.9 | -13.8 |  | -13.8 | -10.0 | -3.3 |  |
| 72120 Rates                    |       |       |       |  |       |       |      |  |
| 72130 Premises Insurance       |       |       |       |  |       |       |      |  |
| 72140 Premises Service Charges |       |       |       |  |       |       |      |  |
| ± 730 Property Management      |       |       |       |  |       |       |      |  |
| 740 Cleaning and Waste         |       |       |       |  |       |       |      |  |
| -                              |       |       |       |  |       |       |      |  |

The hold will remain until released via the same right click mechanism

| 720 Rent, Rates and Insurance  |   | 2  |                  |     |  | -7.6        | -25.0     | -7  | .5 |      |
|--------------------------------|---|----|------------------|-----|--|-------------|-----------|-----|----|------|
| 72110 Rent                     |   |    | Сору             |     |  | -7.6        |           | -7  | .5 |      |
| 72120 Rates                    |   | B  | Paste            |     |  |             |           |     |    |      |
| 72130 Premises Insurance       |   |    | Data Spread      | ►   |  |             |           |     |    |      |
| 72140 Premises Service Charges | 1 | Ţ. | Holds            | •   |  | Hold Leave  | s         |     |    |      |
| 730 Property Management        | R | ÷  | Drill            |     |  | Hold Conse  | olidate   |     |    |      |
| 740 Cleaning and Waste         | - |    |                  | _   |  |             |           |     |    |      |
|                                |   |    | Add Comment      |     |  | Release Le  | ar Holds  |     |    |      |
| ∃ 76 Equipment                 |   |    | Browse Comments. | )   |  | Release Co  | nsolidate | · 0 | .0 | -8.0 |
| 760 Equipment Purchases        |   |    | -20.0            | 0.0 |  | Release All | Holds     | 0   | .0 | -1.8 |
|                                |   |    |                  |     |  |             |           |     |    |      |

Note that the consolidated hold can be applied equally to the mid level total 720 Rent Rates and Insurance. For instance, holding that total for the rent and rates category at -54.7 but introducing -25.0 of premises service changes proportionately updates the difference lines within the total

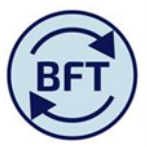

| 720 Rent, Rates and Insurance      | -54.7 | -7.6 | -25.0 | -7.5 | -7.5 | -5.4 | -1.8 |  |
|------------------------------------|-------|------|-------|------|------|------|------|--|
| 72110 Rent                         | -29.7 | -7.6 |       | -7.5 | -7.5 | -5.4 | -1.8 |  |
| 72120 Rates                        |       |      |       |      |      |      |      |  |
| 72130 Premises Insurance           |       |      |       |      |      |      |      |  |
| 72140 Premises Service Charges     | -25.0 |      | -25.0 |      |      |      |      |  |
| 730 Property Management            |       |      |       |      |      |      |      |  |
| 740 Cleaning and Waste             |       |      |       |      |      |      |      |  |
| T50 Fire, Security, Other Premises |       |      |       |      |      |      |      |  |